## **MLA x LEGENDS**

## TMADP 2023-2024

**Registration Instructions** 

- 1. Register at http://manitobalax.rampregistrations.com.
- 2. Login to your existing RAMP account or create an account.
- 3. Make sure you have the family members that you are registering for the program added to the account by clicking MY ACCOUNT MEMBERS.

| 🕋 Dashboard               |   |
|---------------------------|---|
| R Register                | ~ |
| EE My Account Members     | ~ |
| My Account Members        |   |
| > 📴 Add an Account Member |   |
| My Registrations          | ~ |
| Le My Teams/Permits       | ~ |
| Transactions              | ~ |
| 1 Refund Policy           |   |
| S Your Account            | ~ |
| €→ Logout                 |   |
|                           |   |

- 4. On the DASHBOARD screen, click REGISTER AS A PARTICIPANT.
- 5. Choose season TMADP 2023-2024.
- 6. Select the account member you are registering (each done individually).
- 7. Select the division for which you are registering this participant. NOTE: If you are registering for BOTH Box and Field, you will have to register for each division separately.
- 8. This will populate the package for the division you have chosen. Click CONTINUE.
- 9. Sign the required waivers. Click CONTINUE.
- 10. Add at least one emergency contact. Click CONTINUE.
- 11. Answer each of the questions listed. Click CONTINUE.
- 12. Add a PROMO CODE (if applicable).

| Payment Information |                  |  |  |
|---------------------|------------------|--|--|
| Promo Code          |                  |  |  |
|                     | Apply Promo Code |  |  |

13. Select desired payment type. Payments can be made in 3 installments for single-sector, or 5 for both sectors. NOTE: If you are registering for both box and field, DO NOT PAY YET. You must register for each division separately. This will add two \$600 packages to your account. These amounts will be manually adjusted to reflect the combined price of \$975 and a new notice will be sent out for payment.